# **Course Registration**

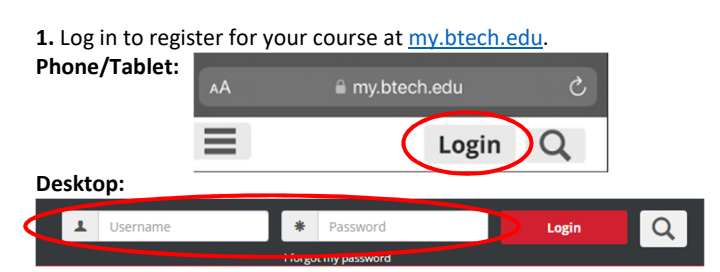

-Your BTECH ID number is your username. Forgot your password? Select the I Forgot My Password option and follow the prompts to recover a new one.

### 2. Once logged in, select the Students tab.

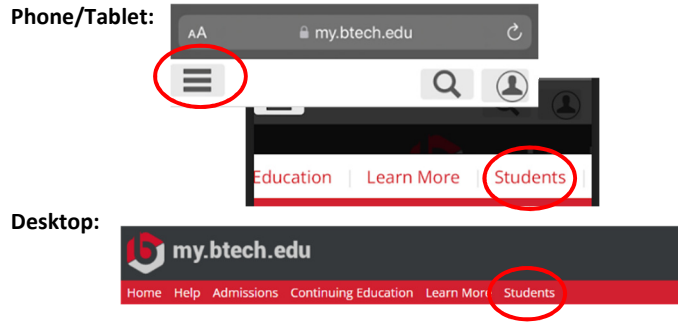

### 3. Select Register for Classes.

**Phone/Tablet:** Click the big red circle with the white arrow (scroll to the bottom of the page).

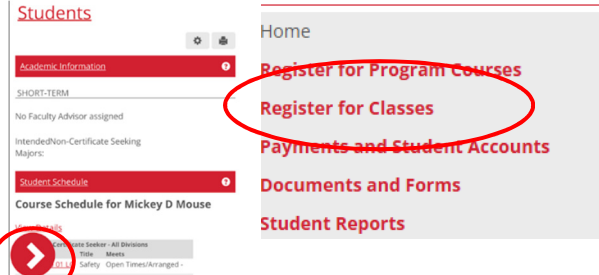

Desktop: Located on the left side in the Students menu.

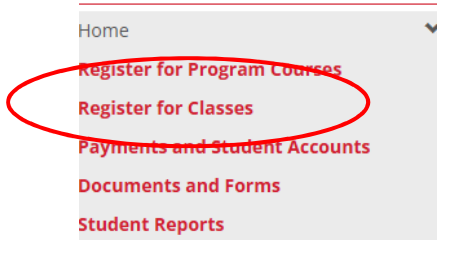

**4.** Select the Add/Drop Courses option. If the Add/Drop Courses icon does not appear, submit the Personal Info Update and Registration Agreement (on the same page). The icon will appear after the two forms have been submitted.

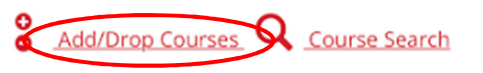

**CERTIFICATE:** If registering for Real Estate, Nursing Assistant, Emergency Medical Technician, or Phlebotomy, be sure to use 'Term' Certificate Seeker. Use 2024-2025 Certificate Seeker

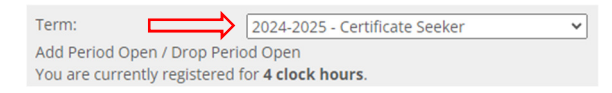

# If registering for a perquisite course (BLS CPR), use 'Term' Continuing Education. Use 2024 – 2025 Continuing Education

| Term:              | 2024-2025 - Certificate Seeker   | ~ |
|--------------------|----------------------------------|---|
| Add Period Open    | / Drop Period Open               |   |
| fou are currently  | registered for 4 clock flours.   |   |
| Add by Course Code | Course Search                    |   |
| Title:             | Begins With                      | _ |
| Course Code:       | Begins With                      |   |
| Term               | 2024-2025 - Continuing Education |   |
| Department:        | All                              |   |
| Division:          | Continuing Education 🗸           |   |
| Search             | More Search Options              |   |

### 5. Add your course.

Add by Course Code:

-To find your course code, dates, and cost, click one of the links below. (Listed on the course webpage)

## Certificate Seeker (Program)

Continuing Education (pre-admission) -Enter the course code in an empty Course Code box or select from the dropdown menu. Select Add Course(s) button.

| Ad                                                                                              | d by Course Code | Course Search    |  |  |
|-------------------------------------------------------------------------------------------------|------------------|------------------|--|--|
| To add a course, start typing its cour<br>courses at a time using this feature.<br>Course Code: |                  |                  |  |  |
| 1.                                                                                              | × MACH 0995 03   |                  |  |  |
| 3.                                                                                              |                  |                  |  |  |
| 5.                                                                                              |                  |                  |  |  |
| •                                                                                               | Add Course(s)    | $\triangleright$ |  |  |

#### **Course Search:**

-To search for your course, use the Search Course section. Select the Search button and scroll through to find your course. -Be sure the Term and Division are set to the correct category. Certificate Seeker for program registration and Continuing Education for a prerequisite.

|     | Add by Course Code | Course Search                  |   |
|-----|--------------------|--------------------------------|---|
|     | Title:             | Begins With                    | ~ |
|     | Course Code:       | Begins With                    | ~ |
|     | Term:              | 2024-2025 - Certificate Seeker |   |
|     | Department:        | All                            | ~ |
|     | Division:          | Certificate Seeker 🗸           |   |
| í ( | Search             | More Search Options            |   |

-Add a checkmark in the desired course and select the Add Courses button.

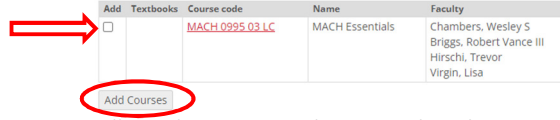

# **6.** Your course will now be in Reserved status. Select the Pay Must Pay Courses button.

Course(s) Requiring Payment

| Drop                                                                            | Course          | Title           | Schedule          |  |  |  |
|---------------------------------------------------------------------------------|-----------------|-----------------|-------------------|--|--|--|
|                                                                                 | MACH 0995 03 LC | MACH Essentials | MTWRF 8:00 - 3:00 |  |  |  |
| Payment is required for these sources before your resistration can be completed |                 |                 |                   |  |  |  |

Payment is required for these courses before your registration can be completed. Remove Selected Courses Pay Must Pay Courses

7. Follow prompts for payment.

\*\*If you are being sponsored, your course will be held for 3 calendar days. Contact Student Services to complete the payment at 435-753-6780 or studentservices@btech.edu.